## **GUIA PASSO A PASSO**

CONSULTAS AOS SISTEMAS DE INFORMAÇÃO RELACIONADOS À ATENÇÃO PRIMÁRIA À SAÚDE

Divisão de Atenção Primária à Saúde / Departamento de Atenção Primária e Políticas de Saúde MARÇO/2022 | Secretaria Estadual da Saúde RS

## APRESENTAÇÃO

A Divisão de Atenção Primária à Saúde apresenta passo a passo para acessar informações em alguns sistemas de informação utilizados para o monitoramento e planejamento de ações no âmbito da Atenção Primária à Saúde: CNES, SISAB, TABNET, e-Gestor AB e Financiamento Estadual.

As consultas realizadas objetivam detalhar informações referentes a estabelecimentos de saúde, equipes de Atenção Primária à Saúde, produção, indicadores e financiamento.

Para outras informações, sugere-se consulta ao <u>Manual para os novos gestores</u> <u>municipais (2021-2024) referente à Atenção Básica</u>.

\*As orientações foram elaboradas com base na consulta aos sistemas em tempo real e podem vir a ser modificadas conforme os sistemas sejam alterados.

\*Todos os sistemas apresentados possuem consulta pública sem necessidade de acesso por login e senha, de acordo com as instruções listadas (exceto a consulta a tipo de aplicação no SISAB).

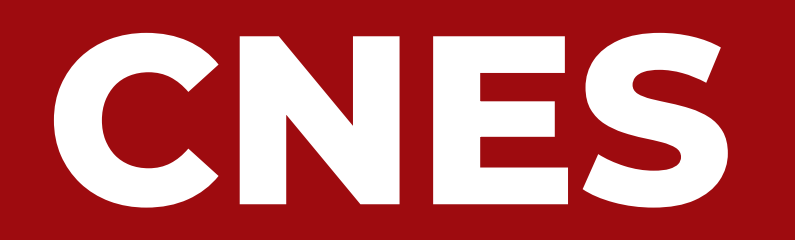

#### CADASTRO NACIONAL DE ESTABELECIMENTOS DE SAÚDE

## CNES - O que é:

O Cadastro Nacional de Estabelecimentos de Saúde (CNES) é o sistema de informação oficial de cadastramento de informações de todos os estabelecimentos de saúde no país, independentemente de sua natureza jurídica ou de integrarem o Sistema Único de Saúde (SUS). Trata-se do cadastro oficial do Ministério da Saúde (MS) no tocante à realidade da <u>capacidade instalada</u> e <u>mão-de-obra assistencial de saúde</u> no Brasil em estabelecimentos de saúde públicos ou privados, com convênio SUS ou não.

#### A seguir constam alguns conteúdos que podem ser consultados no sistema:

- Total de estabelecimentos do município por tipo.
- Detalhes dos estabelecimentos de saúde e equipes vinculadas, incluindo IBGE, CNES, nome fantasia, razão social, tipo de gestão, endereço, carga horária dos profissionais por CNEs e por INE.
- Total e detalhes de profissionais nominalmente, por CBO, no município.
- Consulta detalhada individualmente a profissionais ou estabelecimentos.

## CNES

#### GLOSSÁRIO

- <u>Cadastro Nacional de Estabelecimentos de Saúde (CNES)</u>: código de cadastro de cada <u>estabelecimento</u> de saúde no país que consta no Sistema de Cadastro Nacional de Estabelecimentos de Saúde. É a identificação numérica e individual de cada estabelecimento, independente do tipo e de quantas equipes possui.
- <u>Identificador Nacional de Equipe (INE)</u>: código de identificação individual da <u>equipe</u> na base nacional que tem por objetivo um acompanhamento histórico do movimento de cada equipe pelos estabelecimentos do município e acompanhamento dos profissionais que nela atuam.
- <u>Classificação Brasileira de Ocupações (CBO)</u>: identificação das <u>atividades profissionais</u> existentes em todo o país, sem diferenciação entre as profissões regulamentadas e as de livre exercício profissional.
- <u>Cartão Nacional de Saúde (CNS)</u>: é o documento de <u>identificação do usuário</u> do SUS que contém as informações dos indivíduos, como: dados pessoais, contatos e documentos.

## Total de estabelecimentos do município por tipo:

Descrição: permite consultar no modo visualização o total de estabelecimentos de saúde por estado e/ou município, competência e tipo de estabelecimento. Ao clicar em cada tipo de estabelecimento do relatório é possível a consulta detalhada por CNES e município. Observar que estão inclusos serviços públicos e privados.

#### Caminho: <u>Cadastro de Estabelecimentos</u> <u>de Saúde</u>

Menu > Relatórios > Classificação de Estabelecimentos > Escolher filtros

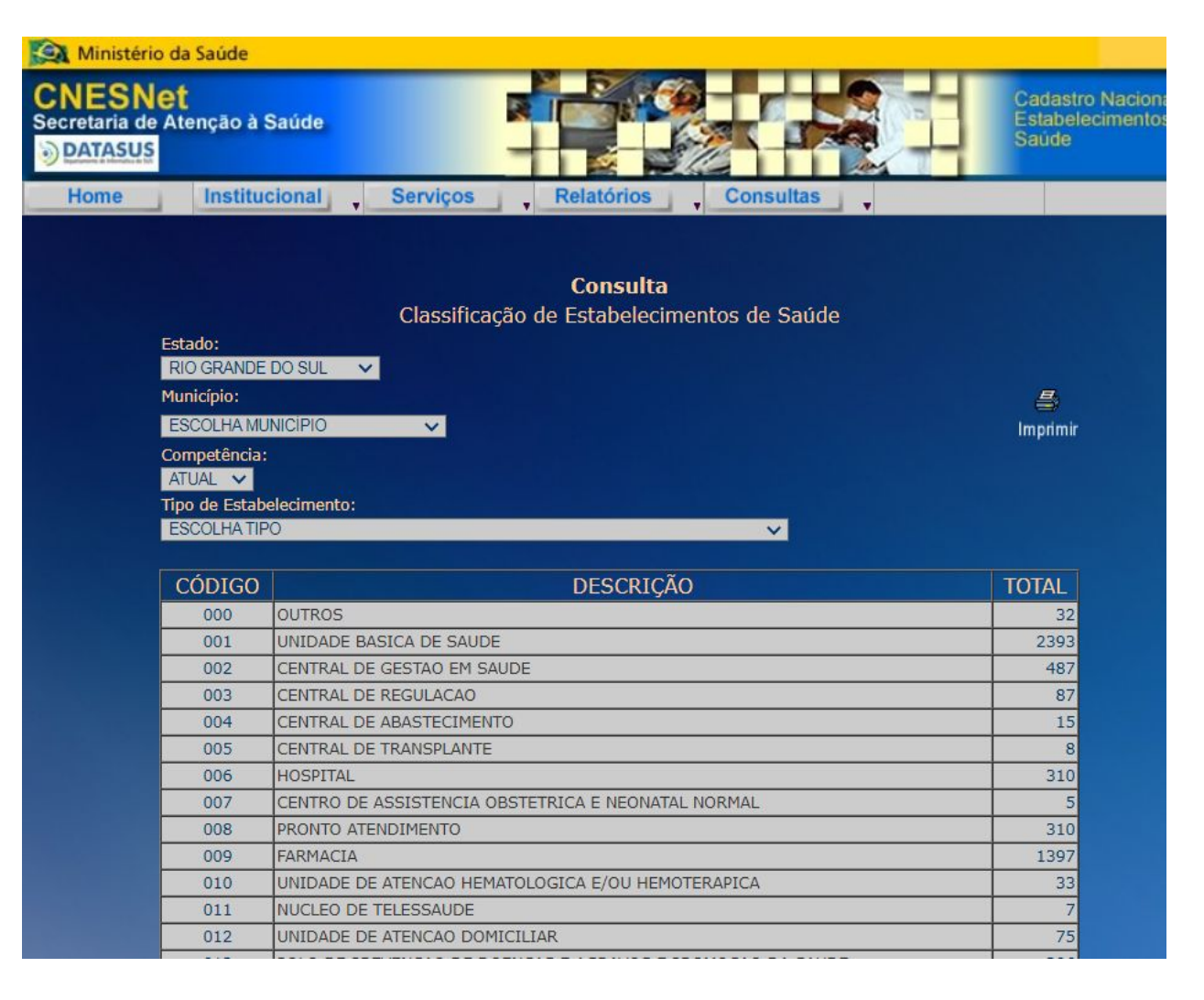

#### Detalhes dos estabelecimentos de saúde:

Descrição: Permite consultar em forma de planilha para download informações detalhadas dos estabelecimentos do município ou estado: IBGE, CNES, nome fantasia, razão social, tipo de gestão, endereço. Inclui informação de estabelecimentos privados sem distinção.

#### Caminho: <u>Cadastro Nacional de Estabelecimentos de Saúde</u> Menu > Consultas > Estabelecimentos e Extração > Escolher filtros.

| CNES                      | Cadastro Nacional de Buscar no Portal<br>Estabelecimentos de Saúde                                    | ⊂<br>∎ f 8+ |
|---------------------------|----------------------------------------------------------------------------------------------------|-------------|
|                           | Área Restrita Perguntas Frequent                                                                      | es Contato  |
| Bem vindo ao n            | osso novo site! As funcionalidades que ainda não foram implementadas neste site, estão disponíveis aq | ui.         |
| ACESSO RÁPIDO             | Consultas                                                                                             |             |
| Consultas                 |                                                                                                    |             |
| Cronograma                | Estabelecimentos                                                                                      |             |
| Desativar Cadastro        | Identificação                                                                                         |             |
| Obter CNES                |                                                                                                    |             |
| Obter                     | Desativados                                                                                           |             |
| Usuário/Senha             | Expirados                                                                                             |             |
| TABNET CNES               | Rejeitados                                                                                            |             |
| Wiki CNES                 |                                                                                                    |             |
|                           | Extração                                                                                              |             |
| Joint Condo               | Sumário de Cargas de Arquivos                                                                         |             |
| Aplicativos               |                                                                                                    |             |
| belecimentos/extracao.jsp | Profissionais                                                                                         |             |

| 8    | Início                                                                      | C <sup>u</sup> | ) ∓<br>ir Layout da Página | Fórmulas | Dados Revisão                          | estabelecime<br>Exibição | entos-430000       | ) [Somente le    | eitura] - Mi     | crosoft Excel             |                      |                  | 10 march  | 100 X           | 6                |           | Fect             |
|------|-----------------------------------------------------------------------------|----------------|----------------------------|----------|----------------------------------------|--------------------------|--------------------|------------------|------------------|---------------------------|----------------------|------------------|-----------|-----------------|------------------|-----------|------------------|
|      | Colar V                                                                     |                | Calibri - 11               | • A ×    | = = <mark>- </mark> ≫ ·<br>= = = ≠ ≠ ≠ | 🗟 Quebrar Texto Auto     | maticamente<br>r + | Geral            | *<br>00\$\$ 00\$ | Formatação<br>Condicional | Formata<br>como Tabe | Estilos de       | Inserir E | Excluir Formata | Σ AutoS<br>Preer | icher * Z | icar Localizar e |
| Área | rea de Transferência 6 Fonte 6 Alinhamento 6 Número 6 Estilo Células Edição |                |                            |          |                                        |                          |                    |                  |                  |                           |                      |                  |           |                 |                  |           |                  |
|      |                                                                             |                |                            |          |                                        |                          |                    |                  |                  |                           |                      |                  |           |                 |                  |           |                  |
| 1    | A                                                                           | B              | C                          | D        | F                                      |                          | F                  |                  | G                | Н                         | 1                    |                  | к         | 1               | М                | N         | 0                |
| 1    | IBGE I                                                                      | JF             | MUNICIPIO                  | CNES     | NOME FANTASIA                          |                          | RAZAO SOC          | IAL              | CNPJ PROF        | CNPJ MAN                  | TIPO GEST            | LOGRADO          | NUMERO    | BAIRRO          | CEP              | LATITUDE  | LONGITUDE        |
| 2    | 430480 F                                                                    | RS             | CARLOS BARBOSA             | 7083998  | CLINICA PSIQUIATR                      | CA DRA FERNANDA          | CLINICA PS         | IQUIATRIC.       | 1.65E+13         |                           | M                    | AVENIDA F        | 211       | AURORA          | 95185000         | ######### | #########        |
| 3    | 430520 F                                                                    | RS             | CERRO LARGO                | 7084722  | MARLENE TERESINH                       | A KARLEC JACOBS          | MARLENE            | <b>FERESINHA</b> | KARLEC JA        | COBS                      | M                    | HELMUTH          | 1060      | CENTRO          | 97900000         |           | #########        |
| 1    | 431690 F                                                                    | RS             | SANTA MARIA                | 7084757  | SOI SAUDE OCULAR                       | INTEGRADA                | SOI SAUDE          | OCULAR IN        | 9.17E+12         |                           | M                    | RUA JOAO         | 115       | 5 NOSSA SEI     | 97060330         | ****      | #########        |
| 5    | 432200 F                                                                    | RS             | TRIUNFO                    | 7074263  | LABORATORIO REUI                       | VIDOS                    | LABORATO           | RIO DE AN        | 9.3E+13          |                           | M                    | ROD TF 10        | s/N       | BOM JARE        | 95840000         |           | *****            |
|      | 431505 F                                                                    | RS             | PORTO MAUA                 | 2249898  | POSTO DE SAUDE SE                      | DE E PSF P MAUA          | PREFEITUR          | A MUNICIPA       | AL DE POR        | 9.38E+13                  | M                    | RUA ALFRE        | S/N       | CENTRO          | 98947000         | ****      | #########        |
|      | 431510 F                                                                    | s              | PORTO XAVIER               | 6542093  | TIAGO RAFAEL KREV                      | VER                      | TIAGO RAF          | AEL KREWER       | 3                |                           | M                    | RUA JULIC        | 405       | 5 CENTRO        | 98995000         | -27,906   | -55,138          |
|      | 431510 F                                                                    | RS             | PORTO XAVIER               | 6647111  | CLINICA MUNICIPAL                      | DE FISIOTERAPIA          | PREFEITUR          | A MUNICIPA       | AL DE POR        | 8.76E+13                  | M                    | RUA DR O         | 555       | 5 CENTRO        | 98995000         | -27,906   | -55.138          |
|      | 431510 F                                                                    | RS .           | PORTO XAVIER               | 5123186  | APAE DE PORTO XAN                      | /IER                     | ASSOCIACA          | O DE PAIS        | 2,77E+12         |                           | M                    | RUA PADR         | 1343      | VILA NOV        | 98995000         | -27.906   | -55.138          |
| 0    | 431510 F                                                                    | RS             | PORTO XAVIER               | 2258218  | NELIDA ROSA ZORZA                      | N DA LUZ                 | NELIDA RO          | SA ZORZAN        | DALUZ            |                           | M                    | RUA OSW/         | 442       | 2 CENTRO        | 98995000         | -27,906   | -55.138          |
| 1    | 431510 F                                                                    | RS             | PORTO XAVIER               | 2256185  | LABORATORIO BIOC                       | LINICO ANTONIO C         | MARIA L CA         | ARAZZO SOI       | 9,23E+13         |                           | м                    | RUA MALI         | 508       | B CENTRO        | 98995000         | -27.906   | -55.138          |
| 2    | 431510 F                                                                    | RS             | PORTO XAVIER               | 2256770  | EDMAR SOMMER                           |                          | EDMAR SO           | MMER             |                  |                           | M                    | AVENIDA 1        | 739       | E CENTRO        | 98995000         | -27,906   | -55.138          |
| 3    | 431510 F                                                                    | RS             | PORTO XAVIER               | 2258226  | PAULO SOMMER                           |                          | PAULO SON          | AMER             |                  |                           | M                    | RUA PADR         | 424       | CENTRO          | 98995000         | -27.906   | -55.138          |
| 4    | 431510 F                                                                    | RS             | PORTO XAVIER               | 3876721  | PSF 1 PORTO XAVIER                     | t                        | PREFEITUR          |                  | AL DE POR        | 8,76E+13                  | M                    | RUA OSW/         | 555       | 5 CENTRO        | 98995000         | *****     | #########        |
| 5    | 431513 F                                                                    | RS             | POUSO NOVO                 | 2251051  | UNIDADE SANITARI                       | DE POUSO NOVO            | PREFEITUR          | A MUNICIP/       | AL DE POU        | 9,25E+13                  | M                    | RUA BENT         | 263       | <b>CENTRO</b>   | 95945000         | ****      | *****            |
| 6    | 431514 F                                                                    | RS             | PRESIDENTE LUCEN           | 2228890  | UNIDADE SANITARI                       | DE PRESIDENTE LU         | PREFEITUR          | A MUNICIPA       | AL DE PRES       | 9,47E+13                  | M                    | <b>RUA IPIRA</b> | 211       | L CENTRO        | 93945000         | -29.519   | -51.178          |
| 7    | 431515 F                                                                    | RS             | PROGRESSO                  | 2251078  | UNIDADE SANITARI                       | A DE PROGRESSO           | PREFEITUR          | A MUNICIP/       | AL DE PRO        | 9,25E+13                  | M                    | RUA CEL F        | 190       | CENTRO          | 95925000         | ****      | #########        |
| 8    | 431515 F                                                                    | RS             | PROGRESSO                  | 2252082  | HOSPITAL SANTA ISA                     | ABEL PROGRESSO           | SOCIEDADE          | SULINA D         | 8,73E+13         | 8,73E+13                  | M                    | RUA CORC         | 50        | CENTRO          | 95925000         | *****     | #########        |
| 9    | 431517 F                                                                    | RS             | PROTASIO ALVES             | 2238454  | POSTO DE SAUDE DI                      | PROTASIO ALVES           | PREFEITUR          | A MUNICIP/       | AL DE PRO        | 9,16E+13                  | M                    | RUA DO PO        | 488       | <b>CENTRO</b>   | 95345000         | ****      | #########        |
| 0    | 431520 F                                                                    | RS             | PUTINGA                    | 2251248  | UNIDADE BASICA DI                      | SAUDE DE PUTING          | PREFEITUR          | A MUNICIPA       | AL DE PUT        | 8,82E+13                  | M                    | RUA JULIC        | 371       | L CENTRO        | 95975000         | *****     | #########        |
| 1    | 431531 F                                                                    | RS             | QUATRO IRMAOS              | 2249219  | POSTO DE SAUDE Q                       | JATRO IRMAOS             | PREFEITUR          | A MUNICIPA       | AL DE QUA        | 4,22E+12                  | м                    | RUA LEAO         | S/N       | CENTRO          | 99720000         | ****      | #########        |
| 2    | 431532 F                                                                    | RS             | QUEVEDOS                   | 2243652  | UNIDADE BASICA DE                      | SAUDE DE QUEVEC          | PREFEITUR          | A MUNICIP/       | AL DE QUE        | 9,44E+13                  | M                    | RUA HUM.         | 37        | 7 CENTRO        | 98140000         | ****      | *****            |
| 3    | 431535 F                                                                    | RS             | QUINZE DE NOVEM            | 6451179  | CLINICA DE FISIOTE                     | RAPIA GUTE LEBEN         | PATRICK BO         | OUFLEUR S        | 9,39E+12         |                           | M                    | RUA RUI B        | 861       | L CENTRO        | 98230000         | ****      | #########        |
| 4    | 431535 F                                                                    | RS             | QUINZE DE NOVEM            | 6480411  | SECRETARIA MUNIC                       | IPAL DE SAUDE DE >       | PREFEITUR          | A MUNICIP/       | AL DE XV D       | 9,16E+13                  | M                    | RUA FRED         | 600       | CENTRO          | 98230000         | *****     | *****            |
|      | + + estal                                                                   | beled          | imentos-430000             | 2/       | 1                                      |                          |                    |                  |                  | 14                        |                      |                  |           |                 |                  |           | ) (              |
| ont  | 0                                                                           |                |                            |          |                                        |                          |                    |                  |                  |                           |                      |                  |           | Œ               |                  | 0%        | . (              |

#### Consulta estabelecimento - identificação

Descrição: Permite consultar no modo visualização estabelecimentos por município filtrando gestão (dupla, municipal ou estadual) e natureza jurídica (administração pública, entidades empresariais, entidades sem fins lucrativos, organizações internacionais e pessoas físicas). Permite consultar detalhes de cada estabelecimento e equipes vinculadas, incluindo carga horária dos profissionais por CNES (estabelecimento) e por INE (equipe).

#### Caminho: Cadastro Nacional de Estabelecimentos de Saúde

Menu > Consultas > Estabelecimentos e Identificação > Escolher filtros.

| CNES Cadastro Nacional de                                                      | Buscar no Portal Q                         | Módulos                                                                                                    | ≡ Ø                                                    |                |                            | Competência Atual 🗸    | 🗷 Regras Contratuais 🛛 < | Equipes                | 5                    |                |            |              |             |              |               | -                      |
|--------------------------------------------------------------------------------|--------------------------------------------|----------------------------------------------------------------------------------------------------|--------------------------------------------------------|----------------|----------------------------|------------------------|--------------------------|------------------------|----------------------|----------------|------------|--------------|-------------|--------------|---------------|------------------------|
|                                                                                | nlta                                       | n Básico                                                                                                    |                                                        |                |                            | ulta                   | I Contrato de Gestão <   |                        |                      |                |            | Pi           | opulação As | ssistida     |               |                        |
|                                                                                | Área Restrita Perguntas Frequentes Contato |                                                                                                    | Identificação                                          |                |                            | - Suc                  | + Incentivos             | Tipo 🗅                 |                      | Nome Área      | Quilombola | Assentado Gr | ral Escola  | Pronasci Inc | igena Ribeiri | Data<br>Ina ativação d |
| Bem vindo ao nosso novo site! As funcionalidades que ainda não foram implement | tadas neste site, estão disponíveis aqui.  | Conjunto <                                                                                                    | Nome                                                   |                | CNES                       | CNPJ O                 | • incentivos             |                        |                      |                |            |              |             |              |               |                        |
| PÁGINA INICIAL > CONSULTAS > CONSULTA ESTABELECIMENTO                          | de                                         | ণ্ড Ambulatorial <                                                                                             | UNIDADE DE SAUDE A                                     | ALTO ERECHIM   | 2264943                    | P                      | 🐸 Equipes                |                        |                      |                |            |              |             |              |               |                        |
|                                                                                | la                                         |                                                                                                    | Nome Empresarial                                       |                | Natureza Jurídica          | (Grupo)                | A Decidância Teranâutica | ESF -<br>EQUIPE        | 0001478508 ES        | .F 0150<br>LTO |            |              | 1           |              |               | 01/02/2011 C           |
| CONSULTA ESTABELECIMENTO - IDENTIFICAÇÃO                                       | te                                         | 🚯 Hospitalar                                                                                                   | PREFEITURA MUNICIPAL DE PORTO ALEGRE                   |                | ADMINISTRA                 | ÇÃO PÚBLICA            |                          | DE                     | EF                   | ECHIM          |            |              |             |              |               |                        |
| Atende SUS: Todos Sim Não                                                      | A LANCE TO A                               | Logradouro                                                                                                    |                                                        | Número         | Complemento                | 🕒 Telessaúde           | DA                       |                        |                      |                |            |              |             |              |               |                        |
|                                                                                | Mantenedora                                | RUA DOUTOR NEY CA                                                                                              | BRAL                                                   | 581            | , og                       | ~                      | FAMILIA                  |                        |                      |                |            |              |             |              | -             |                        |
| Estado: RIO GRANDE DO SUL ~ Municipio: PORTO ALEGRE                            | ><br>>                                     | a Profissionais                                                                                                | Bairro                                                 | Mu             | inicípio                   | UF CO                  | Org. Parceiras           | rceiras EAP-<br>EQUIPE |                      | EQUIPE ALTO    |            |              |             |              |               | 01/02/2021             |
| Gestão: MUNICIPAL ~ Natureza Jurídica(Grupo): AC                               | DMINISTRAÇÃO PÚBLICA V                     |                                                                                                    | NONOAI                                                 | 4              | 431490 - PORTO ALEGRE      | RS Ut                  | Ger/Adm(Terceiro)        | DE<br>ATENC/           | O I                  | ECHIM          |            |              |             |              |               |                        |
| Nome Eantapia/Nome Emproparial/CNES/CND //CDE                                  | iear. S                                    | 🚍 Habilitações 🛛 🔍                                                                                             | CEP                                                    | Telefone       | Dependência                | Regional de Saúde      |                          | PRIMARI                | IA                   |                |            |              |             |              |               |                        |
|                                                                                | LO LO LO LO LO LO LO LO LO LO LO LO LO L   |                                                                                                    | 90843-420                                              | (51)3241-4362  | MANTIDA                    | 001                    | 🔲 Base Descentralizada   | ESF -                  | ESF - 0000430560 ESF |                |            |              |             |              |               | 05/09/1997             |
|                                                                                | ap                                         | Regras Contratuais <                                                                                           | Tipo de Estabelecimento                                |                | Subtipo de Estabelecimento | Gestão Q               |                          | DE                     | EF                   | RECHIM         |            |              |             |              |               |                        |
| Nome Fantacia ONome Empresarial                                                |                                            | 🖅 Contrato de Gestão                                                                                           | CENTRO DE SAUDE/UNIDADE BASICA MUNICIPAL O GI SAMU 192 |                |                            |                        | ee SAMU 192              | DA                     | 1                    |                |            |              |             |              |               |                        |
| In othe Pantasia O Nome Empresanai                                             | Registros por Pagina: 10 V                 |                                                                                                    | Diretor Clínico/Gerente/Adm                            | inistrador     |                            | po                     |                          | FAMILIA                |                      |                |            |              |             |              |               |                        |
| UF Natureza Jurídica(                                                          | + Incentivos <                             | RENAN TIETBOHL ROCHA                                                                                           |                                                        |                | ple                        |                        | ESB -                    | 0002023083 ES          | JB 0001              |                |            |              |             |              | 01/07/2020    |                        |
| ✓ Município ≑ CNES ≑ Nome Fantasia ≑                                           | DETALHES                                   | The second second second second second second second second second second second second second second second s | Cadastrado em                                          | Atualização na | Base Local Últim           | a atualização Nacional |                          | DE                     | EF                   | RECHIM         |            |              |             |              |               |                        |
| RS PORTO 2264943 UNIDADE DE SAUDE ALTO ERECHIM ADMINISTRAÇÃO                   | M SIM +                                    | 😁 Equipes                                                                                                    | 17/03/2003                                             | 24/08/2021     | 14/                        | 11/2021                |                          | BUCAL                  | 1                    |                |            |              |             |              |               |                        |
| ALEGRE PÚBLICA                                                                 |                                            |                                                                                                    | Horário de funcioname                                  | nta 🔸          |                            | ш                      |                          |                        |                      |                |            |              |             |              |               |                        |

## Total e detalhes de profissionais nominalmente, por CBO, no município:

Descrição: Permite consultar por estado ou município lista de profissionais contendo as seguintes informações: nome, CNS, município, CBO e descrição da CBO, CNES, CNPJ, Nome do estabelecimento, natureza jurídica, gestão, se atende SUS, tipo de vínculo com empregador e carga horária.

Caminho: <u>Cadastro Nacional de</u> <u>Estabelecimentos de Saúde</u> **Menu > Consultas > Profissionais** e **Extração > Escolher filtros**.

| Trans III |                 |             |            |        |                    |                    |               |        |           | profissionais   | -430000 [S | omente leitura] | - Micro | osoft Ex | cel                      |                   |                        |           |           |         |            |               |                        | _ لاك     | <u>~</u> |
|-----------|-----------------|-------------|------------|--------|--------------------|--------------------|---------------|--------|-----------|-----------------|------------|-----------------|---------|----------|--------------------------|-------------------|------------------------|-----------|-----------|---------|------------|---------------|------------------------|-----------|----------|
| 9         | Início In       | serir Lay   | out da P   | Página | Fórm               | nulas Dad          | los Rev       | isão   | Exibição  |                 |            |                 |         |          |                          |                   |                        |           |           |         |            |               | Ş                      | 0 -       | 5        |
|           | 🔁 👗             | Calibri     |            | - 11 - | • A                | A <sup>*</sup> = 3 | = = *         | »-     | 📑 Quebrar | r Texto Automa  | ticamente  | Geral           | •       |          | 5                        |                   |                        |           | 3         |         | Σ AutoSo   | ma +<br>her + | 27                     | A         |          |
|           | Colar 🦪         | N I         | <u>s</u> - |        | 3 - <mark>(</mark> | <u>A</u> - ≡ ÷     | = = ;;        | - E    | Mesclar   | e Centralizar - |            | 🤧 - % 000 ț     | 60 ÷,0  | Forma    | tação For<br>onal * como | matar<br>Tabela * | Estilos de<br>Célula * | Inserir   | Excluir F | ormatar | 📿 Limpar   | , Cl          | assificar<br>Filtrar * | Localiza  | ir e     |
| rea de    | e Transferência | Gi .        | Fo         | onte   |                    | Fai                |               | Ali    | nhamento  |                 | Gi.        | Número          | Tai     | condic   | Esti                     | lo                | CEIDIO                 |           | Células   |         |            | Ec            | lição                  | orrectori | 1        |
|           | A1              | <b>-</b> (9 |            | fx NO  | ME                 |                    |               |        |           |                 |            |                 |         |          |                          |                   |                        | · · · · · |           |         |            |               |                        |           | 1        |
| 1         | А               | В           | C          | D      | E                  | F                  | G             |        | Н         |                 | J          | К               |         | L        | М                        | N                 | 0                      | Р         | C         | )       | R          | S             |                        | т         | Γ        |
| 1 N       | OME             | CNS         | SEXO       | IBGE   | UF                 | MUNICIPI           | CBO           | DESCR  | ICAO CBO  | CNES            | CNPJ       | ESTABELECIN     |         | UREZ/    | DESCRICA                 | GESTA             | D SUS                  | RESIDEN   | NTI PREC  | EPTO VI |            |               | OIDE                   | TALHAN    | C        |
| 2 EI      | LIANE RIBEI     | 7.06E+14    |            | 4E+05  | RS                 | PORTO AL           | 514320        | FAXIN  | EIRO      | 3567664         | 9.27E+13   | HOSPITAL ER     | N       | 3999     | ASSOCIAC                 | М                 | N                      | N         | N         | V       |            | ELETIS        | STA NA                 | O SE A    | ,        |
| 3 V.      | ALERIA BAR      | 7,05E+14    |            | 4E+05  | RS                 | PELOTAS            | 322205        | TECNI  | CO DE EN  | 1 2252295       | 9,22E+13   | SOCIEDADE P     | 0       | 3999     | ASSOCIAC                 | м                 | S                      | N         | N         | V       |            | ELETIS        | STA NA                 | O SE A    | 2        |
| 4 V.      | ALERIA BAR      | 7,05E+14    |            | 4E+05  | RS                 | PELOTAS            | 322205        | TECNI  | CO DE EN  | F 7701942       | 8,99E+13   | COMPLEXO D      | E       | 2143     | COOPERAT                 | М                 | N                      | N         | N         | V       |            | ELETIS        | STA NA                 | O SE A    | 2        |
| i V       | ANDRIELI V/     | 9,8E+14     |            | 4E+05  | RS                 | SAO PAUL           | 223710        | NUTRI  | CIONISTA  | 2250039         |            | POSTO DE SA     | U       | 1244     | MUNICIPI                 | м                 | S                      | N         | N         | V       |            | STATU         | JTA SEF                | RVIDOR    |          |
| 6 V.      | ANESSA DOS      | 7E+14       |            | 4E+05  | RS                 | PORTO AL           | 411010        | ASSIST | ENTE ADI  | 2237253         | 9,28E+13   | IRMANDADE       | D.      | 3069     | FUNDACA                  | M                 | S                      | N         | N         | V       |            | ELETIS        | STA NA                 | O SE AF   | 1        |
| 7 V.      | ANIA SILVEI     | 7,06E+14    |            | 4E+05  | RS                 | CANOAS             | 322205        | TECNI  | CO DE EN  | IF 3508528      | 9,55E+12   | HOSPITAL UN     | IIN     | 3999     | ASSOCIAC                 | M                 | S                      | N         | N         | V       | INCULO I C | ELETIS        | STA NA                 | O SE AF   | 1        |
| 3 V.      | ANICE TERE      | 7,06E+14    |            | 4E+05  | RS                 | SANTO CR           | 515105        | AGENT  | TE COMU   | N 7344473       |            | CENTRO MUI      | NI      | 1244     | MUNICIPI                 | М                 | S                      | N         | N         | V       | INCULO I E | STATU         | JTA SEF                | RVIDOR    |          |
| e v       | IVIANE ALTE     | 7,06E+14    |            | 4E+05  | RS                 | CAPAO DA           | 251510        | PSICO  | LOGO CLI  | N 3606430       |            | CAPS CASA D     | o       | 1244     | MUNICIPI                 | M                 | S                      | N         | N         | V       | INCULO I E | STATU         | ITA SEF                | RVIDOR    |          |
| 0 V       | IVIANE BON      | 7E+14       |            | 4E+05  | RS                 | PORTO AL           | <b>513430</b> | COPEI  | RO DE HO  | 2237571         | 9,28E+13   | HOSPITAL NO     | S       | 2011     | EMPRESA                  | М                 | S                      | N         | N         | V       | INCULO I E | MPRE          | GO PR                  | OPRIO     |          |
| 1 V       | IVIANE MAG      | 7,05E+14    |            | 4E+05  | RS                 | NOVO HAN           | 322205        | TECNI  | CO DE EN  | IF 2232146      | 1,11E+13   | FUNDACAO D      | θE      | 1279     | FUNDACA                  | M                 | S                      | N         | N         | V       | INCULO I E | MPRE          | GO PR                  | OPRIO     |          |
| 2 V       | IVIANE MAR      | 9,8E+14     |            | 4E+05  | RS                 | PASSO FUI          | 322205        | TECNI  | CO DE EN  | IF 2246988      | 9,2E+13    | HOSPITAL SA     | D       | 3999     | ASSOCIAC                 | E                 | S                      | N         | N         | V       | INCULO I C | ELETIS        | STA NA                 | O SE AF   | 1        |
| .3 A      | MANDA GOI       | 9,8E+14     |            | 4E+05  | RS                 | NOVO CAE           | 223710        | NUTRI  | CIONISTA  | 7381409         |            | POLO DE ACA     | D       | 1244     | MUNICIPI                 | M                 | S                      | N         | N         | V       | INCULO I E | STATU         | <b>JTA SEF</b>         | RVIDOR    |          |
| .4 A      | MANDA GOI       | 9,8E+14     |            | 4E+05  | RS                 | NOVO CAE           | 223710        | NUTRI  | CIONISTA  | A 2233606       |            | POSTO DE SA     | U       | 1244     | MUNICIPI                 | М                 | S                      | N         | N         | V       | INCULO I E | STATU         | ITA SEF                | RVIDOR    |          |
| 5 A       | MANDA GOI       | 9,8E+14     |            | 4E+05  | RS                 | NOVO CAE           | 223710        | NUTRI  | CIONISTA  | 2233614         |            | POSTO DE SA     | U       | 1244     | MUNICIPI                 | M                 | S                      | N         | N         | V       | INCULO I E | STATU         | <b>JTA SEP</b>         | RVIDOR    |          |
| .6 A      | NDREA SEHI      | 9,8E+14     |            | 4E+05  | RS                 | BOA VISTA          | 322205        | TECNI  | CO DE EN  | IF 9041982      |            | POSTO DE SA     | U       | 1244     | MUNICIPI                 | М                 | S                      | N         | N         | V       | INCULO I E | STATU         | JTA SEP                | RVIDOR    |          |
| L7 B      | ERENICE ZA      | 9,8E+14     |            | 4E+05  | RS                 | SANTA RO           | 322245        | TECNI  | CO DE EN  | IF 7206569      |            | UNIDADE BAS     | SI      | 1155     | FUNDACA                  | M                 | S                      | N         | N         | V       | INCULO I E | STATL         | <b>JTA SEF</b>         | RVIDOR    |          |
| 18 C.     | ARINE BELT      | 7E+14       |            | 4E+05  | RS                 | SANTA MA           | 411010        | ASSIST | ENTE ADI  | N 2244276       | 9,56E+13   | HOSPITAL DE     | C       | 3999     | ASSOCIAC                 | E                 | N                      | N         | N         | V       | INCULO I C | ELETIS        | STA NA                 | O SE AF   | 1        |
| 19 C.     | ARLA BATIST     | 7E+14       |            | 4E+05  | RS                 | SEBERI             | 515310        | AGENT  | TE DE ACA | 5129559         |            | ESF I           |         | 1244     | MUNICIPI                 | M                 | S                      | N         | N         | V       | INCULO I C | ONTR          | AT( PU                 | BLICO     |          |
| 20 C.     | ATIANI BAN      | 7,03E+14    |            | 4E+05  | RS                 | ROCA SALE          | 413115        | AUXILI | IAR DE FA | 2252147         | 9,52E+13   | SOCIEDADE B     | E       | 3999     | ASSOCIAC                 | М                 | S                      | N         | N         | V       | INCULO I C | ELETIS        | STA NA                 | O SE AF   | 1        |
| 21 C      | ATICILENE C     | 9,8E+14     |            | 4E+05  | RS                 | BAGE               | 322205        | TECNI  | CO DE EN  | IF 7363559      |            | UPA PADRE H     | 0       | 1244     | MUNICIPI                 | M                 | S                      | N         | N         | V       | INCULO I E | STATL         | JTA SEF                | RVIDOR    |          |
| 22 CI     | RISTINA WC      | 9,8E+14     |            | 4E+05  | RS                 | CERRO GR           | 251510        | PSICO  | LOGO CLI  | 2224836         |            | UNIDADE BAS     | SI      | 1244     | MUNICIPI                 | D                 | S                      | N         | N         | V       | INCULO I E | STATL         | JTA SEF                | RVIDOR    |          |
| 23 C      | RISTINA WC      | 9,8E+14     |            | 4E+05  | RS                 | CERRO GR           | 251510        | PSICO  | LOGO CLI  | 6907679         |            | ESF ANTONIC     | ) F     | 1244     | MUNICIPI                 | M                 | S                      | N         | N         | V       | INCULO I E | STATL         | TA SEF                 | VIDOR     |          |
| 24 D.     | AYANA GAR       | 7,06E+14    |            | 4E+05  | RS                 | RIO GRAN           | 515215        | AUXIL  | IAR DE LA | E 2232995       | 9,49E+13   | SANTA CASA      | D       | 3999     | ASSOCIAC                 | D                 | S                      | N         | N         | V       |            | ELETIS        | STA NA                 | O SE AF   | 1        |
| ∢ →       | P profiss       | ionais-43   | 0000       | /0/    |                    |                    |               |        |           |                 |            |                 |         |          |                          |                   |                        |           | Ш         |         |            |               |                        |           | >        |

Exemplo de dado extraído.

### Consulta detalhada individualmente a profissionais ou estabelecimentos:

Descrição: Permite consultar estabelecimentos a partir da busca pelo nome, CNES, CNPJ e de profissionais pelo nome, CPF ou CNS gerando informações detalhadas.

Caminho: <u>Cadastro Nacional de</u> <u>Estabelecimentos de Saúde</u> **Acesso rápido > Consulta Estabelecimento** ou **Consulta Profissional** na tela inicial do site.

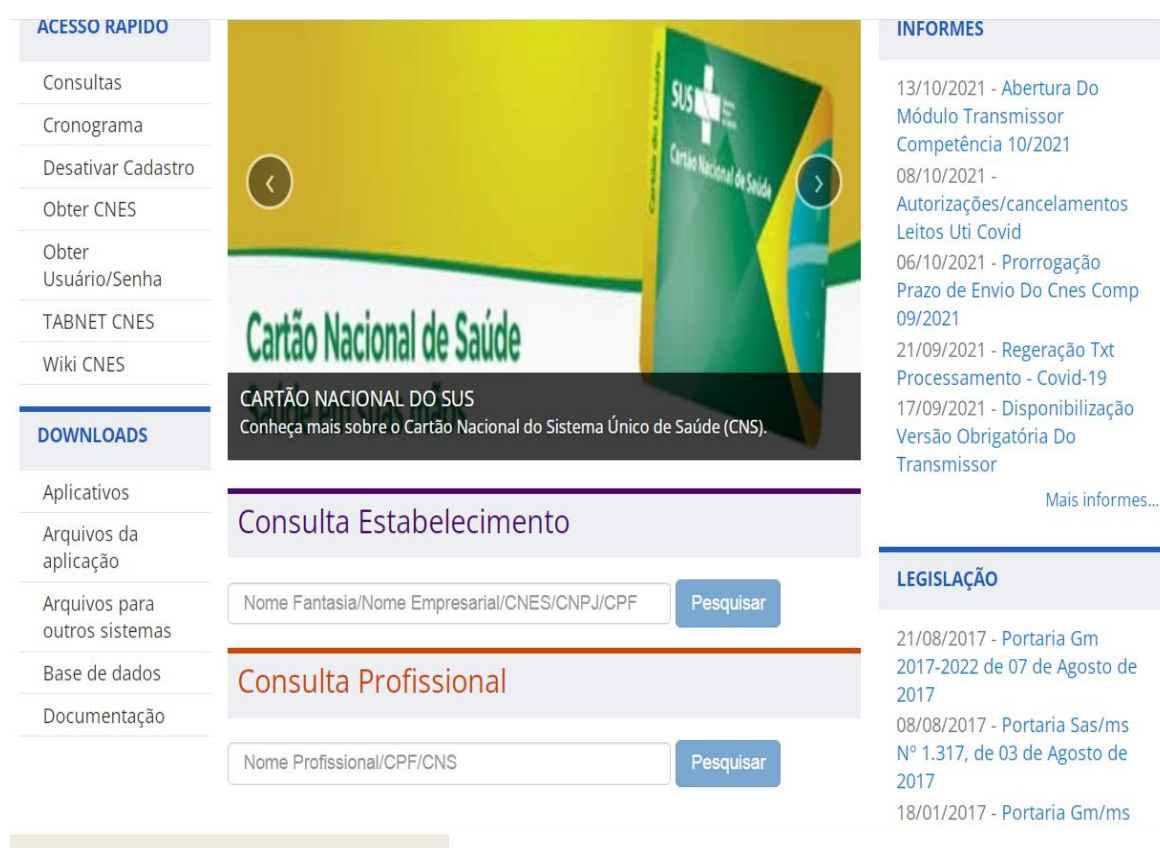

Exemplo de apresentação da tela de consulta

#### Informações gerais sobre CNES:

https://wiki.saude.gov.br/cnes/index.php/P%C3%Algina\_principal

## TABNET

#### INFORMAÇÕES DE SAÚDE (TABNET) - DATASUS

## TABNET

**O DATASUS** (Departamento de Informática do Sistema Único de Saúde / Ministério da Saúde) disponibiliza dados de mortalidade e de sobrevivência (Estatísticas Vitais - Mortalidade e Nascidos Vivos), informações epidemiológicas e morbidade, dados de morbidade, incapacidade, acesso a serviços, qualidade da atenção, condições de vida e fatores ambientais, informações sobre Assistência à Saúde da população, os cadastros (Rede Assistencial), sobre as redes hospitalares e ambulatoriais, sobre o cadastro dos estabelecimentos de saúde, informações sobre recursos financeiro e informações demográficas e socioeconômicas. Além disso, em Saúde Suplementar, são apresentados links para as páginas de informações da Agência Nacional de Saúde Suplementar -ANS.

Caminho: Informações de Saúde (TABNET) – DATASUS

Como consultar: <u>Tutorial do DATASUS</u>

## TABNET

| Indicadores | de | Saúde | e | Pactuações |
|-------------|----|-------|---|------------|
|             |    |       |   |            |

Assistência à Saúde

- Epidemiológicas e Morbidade
- Rede Assistencial
- Estatísticas Vitais
- Demográficas e Socioeconômicas
- Inquéritos e Pesquisas
- Saúde Suplementar (ANS)
- Informações Financeiras
- Estatísticas de acesso ao TABNET

# SISAB

#### SISTEMA DE INFORMAÇÃO EM SAÚDE PARA A ATENÇÃO BÁSICA (AB)

## SISAB - O que é:

O Sistema de Informação em Saúde para a Atenção Básica (SISAB) é o sistema de informação da Atenção Básica para fins de financiamento e de adesão aos programas e estratégias da Política Nacional de Atenção Básica.

Os sistemas e-SUS APS foram desenvolvidos para atender os processos de trabalho da Atenção Primária para a gestão do cuidado em saúde, podendo ser utilizado por profissionais de todas as equipes e unidades da APS, Atenção Domiciliar (AD), além dos profissionais que realizam ações no âmbito de programas como o Saúde na Escola (PSE) e a Academia da Saúde.

Com o SISAB é possível obter informações da situação sanitária e de saúde da população do território por meio de relatórios de saúde, bem como de relatórios de indicadores de saúde por estado, município, região de saúde e equipe.

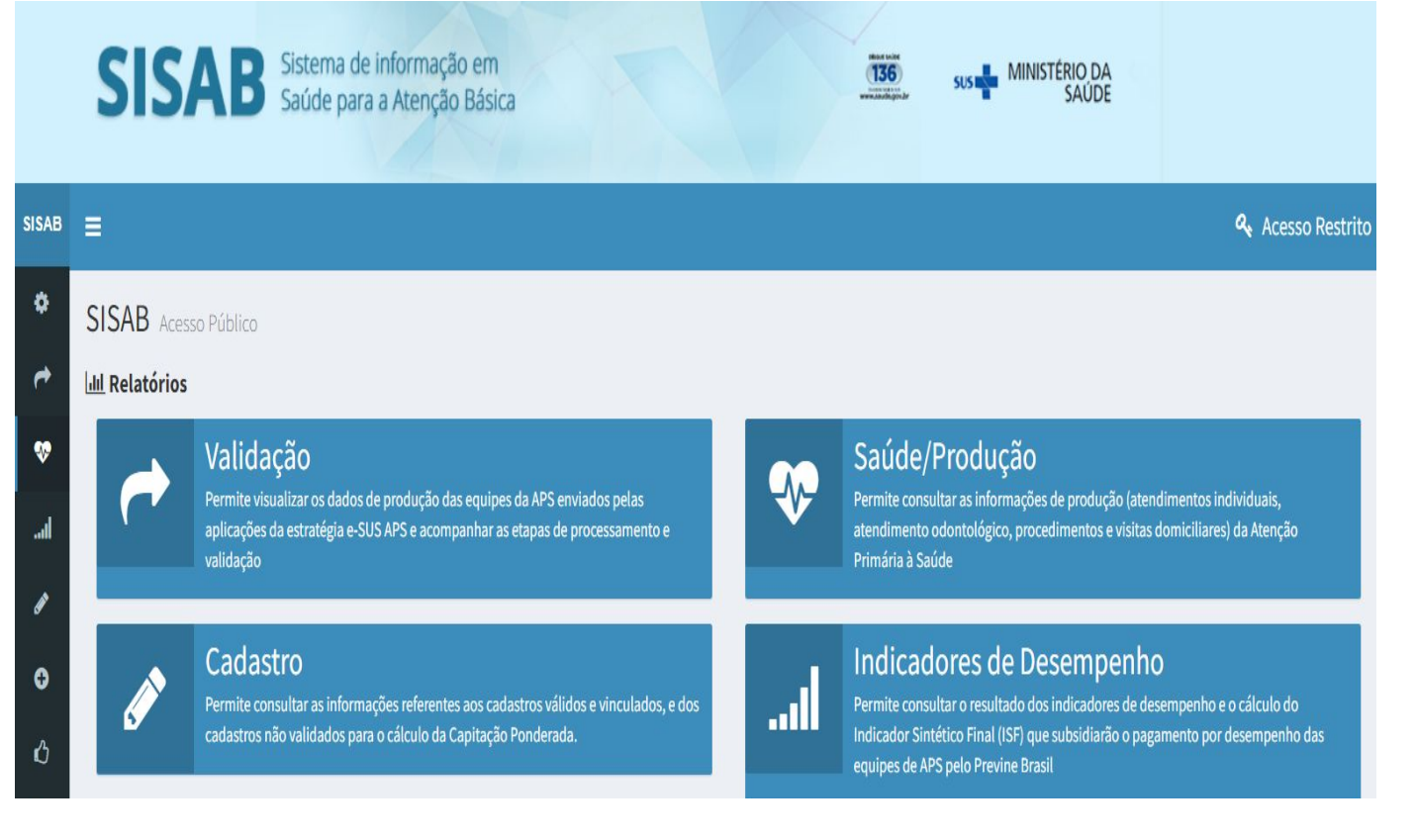

#### Saúde/Produção:

Dados de produção a partir de filtro como: atendimentos individuais, atendimentos odontológicos, procedimentos e visitas domiciliares.

É possível consultar atividade individual por CIAP/CID (<u>Classificação Internacional de</u> <u>Atenção Primária – Segunda Edição / Classificação Internacional de Doenças</u>).

Caminho: <u>SISAB</u> **Relatórios > Saúde/Produção > Selecionar filtros desejados**.

OBS: na página há uma Nota Técnica Explicativa sobre o Relatório de Saúde com orientações detalhadas.

#### Saúde/Atividade

#### Coletiva:

Dados de atividade coletiva a partir de filtros como: números de atividades ou de participantes, público destinatário, tipo de equipe, tipo de atividade, entre outros.

#### Caminho: <u>SISAB</u> **Relatórios > Saúde/Atividade Coletiva > Selecionar filtros desejados**.

Nível: Municipio.

Tipo Informação: Qt Atividade Coletiva/Número de Participantes

| Mostrar | 10 | Procurar: |    |           |    |                      |                    |    |
|---------|----|-----------|----|-----------|----|----------------------|--------------------|----|
| Uf      | ↓↑ | Ibge      | Ļ↑ | Municipio | ĻΈ | Quantidade Atividade | Num. Participantes | ↓† |
| RS      |    | 430003    |    | ACEGUÁ    |    | 21                   | 483                |    |
| RS      |    | 430010    |    | AGUDO     |    | 2                    | 20                 |    |
| RS      |    | 430020    |    | AJURICABA |    | 38                   | 469                |    |

#### Vídeos sobre os Relatórios de produção:

<u>Webpalestra: Relatórios do SISAB</u> Telessaúde RS, SMS Porto Alegre e SES RS

Exemplos de passo a passo: <u>Passo a passo Relatório SISAB - atividade</u> <u>coletiva Prevenção ao Covid-19 nas escolas</u> Divisão da APS SES- RS

<u>Passo a passo Relatório ação 1 crescer</u> <u>saudável</u> Divisão da APS SES- RS

\*Não é recomendável aplicar muitos filtros de uma só vez e sim fazer pesquisas somente com filtros que sejam decisivos para quem pesquisa.

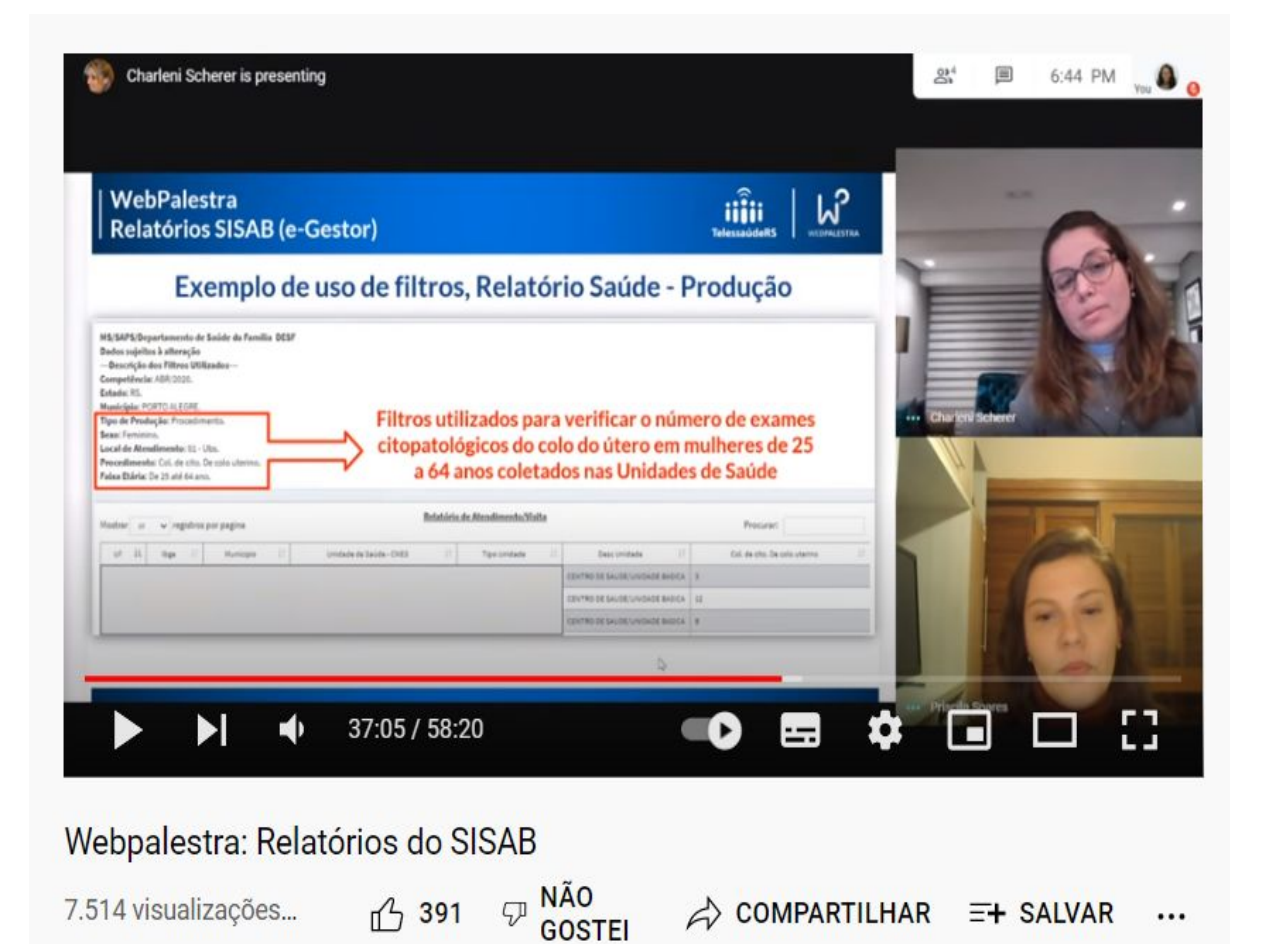

#### Indicadores de desempenho: Para o acompanhamento do alcance dos indicadores de desempenho do Programa Previne Brasil federal (financiamento Atenção Primária da à Saúde). Caminho: SISAB Relatórios > Indicadores de desempenho. Painel de cadastro: Para consulta do alcance das metas de cadastro previstas no componente capitação ponderada do Programa Previne Brasil.

Caminho: <u>SISAB</u> **Relatórios** > **Cadastro**.

#### **Indicadores Pré-Natal:**

Possibilita o monitoramento de Indicadores de acompanhamento da atenção pré-natal realizada no âmbito da Atenção Básica. Agrega os dados de gestantes com o primeiro atendimento de pré-natal, gestantes com o primeiro atendimento até a 12° semana de gestação, número de gestantes com exames avaliados até a 20° semana e número de consultas de Pré-natal por gestante.

Caminho: <u>SISAB</u> **Relatórios** > **Pré-Natal**.

Para saber mais sobre o Programa Previne Brasil, acesse aqui.

#### Tipo

#### prontuário:

Para consultar o tipo prontuário aplicado é necessário ter cadastro no e-Gestor com senha.

#### Caminho: <u>SISAB</u> **Relatórios** > **Validação**.

Selecionar os campos Unidade Geográfica, Período, em Opções de Colunas no Relatório selecionar Aplicação Utilizada, no Filtro Aplicação utilizada selecionar as desejadas, depois escolher Ver em Tela ou Download.

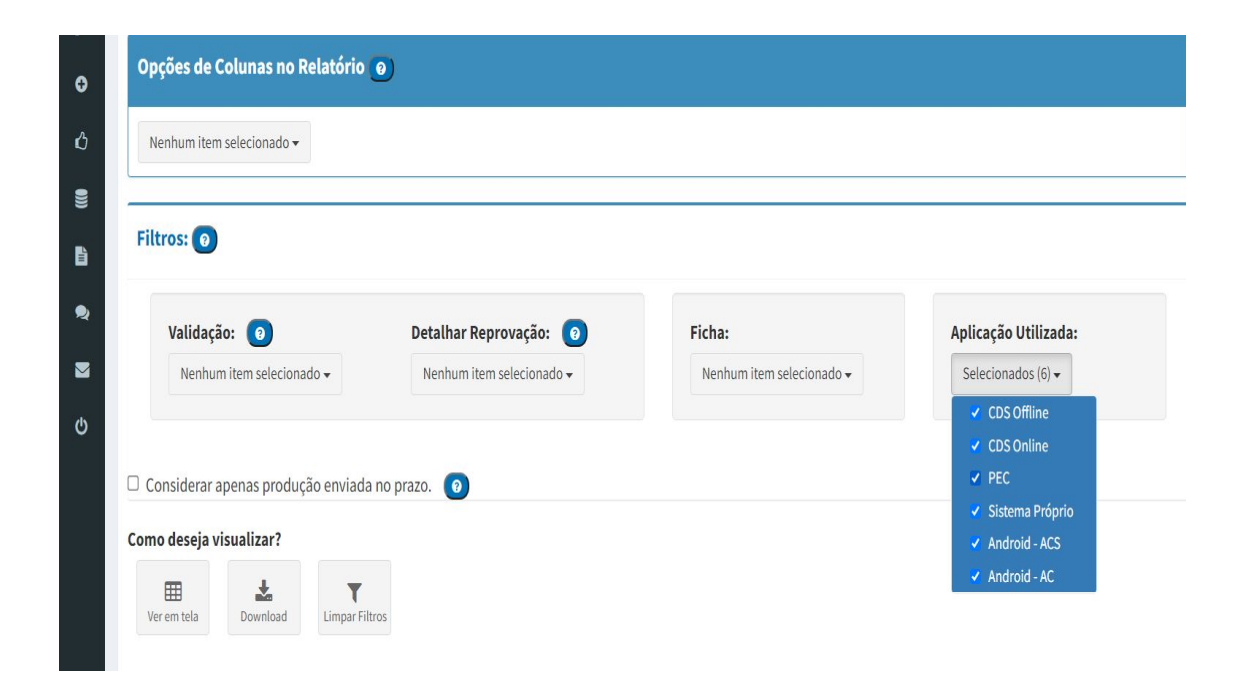

# e-GESTOR AB

INFORMAÇÃO E GESTÃO DA ATENÇÃO BÁSICA

## e-GESTOR - O que é:

O e-Gestor AB (Atenção Básica) é uma plataforma WEB para centralização dos acessos e perfis dos sistemas da Atenção Básica - AB, bem como um aglutinador de informações próprias para os gestores estaduais e municipais.

#### **Acesso Público**

No Acesso Público do e-Gestor AB encontram-se disponíveis relatórios públicos e demais informações para os gestores, sem a necessidade de login e senha.

#### **Acesso Restrito**

Através do Acesso Restrito do e-Gestor AB, os gestores podem acessar os diferentes sistemas da AB utilizando seu CPF e senha previamente cadastrados.

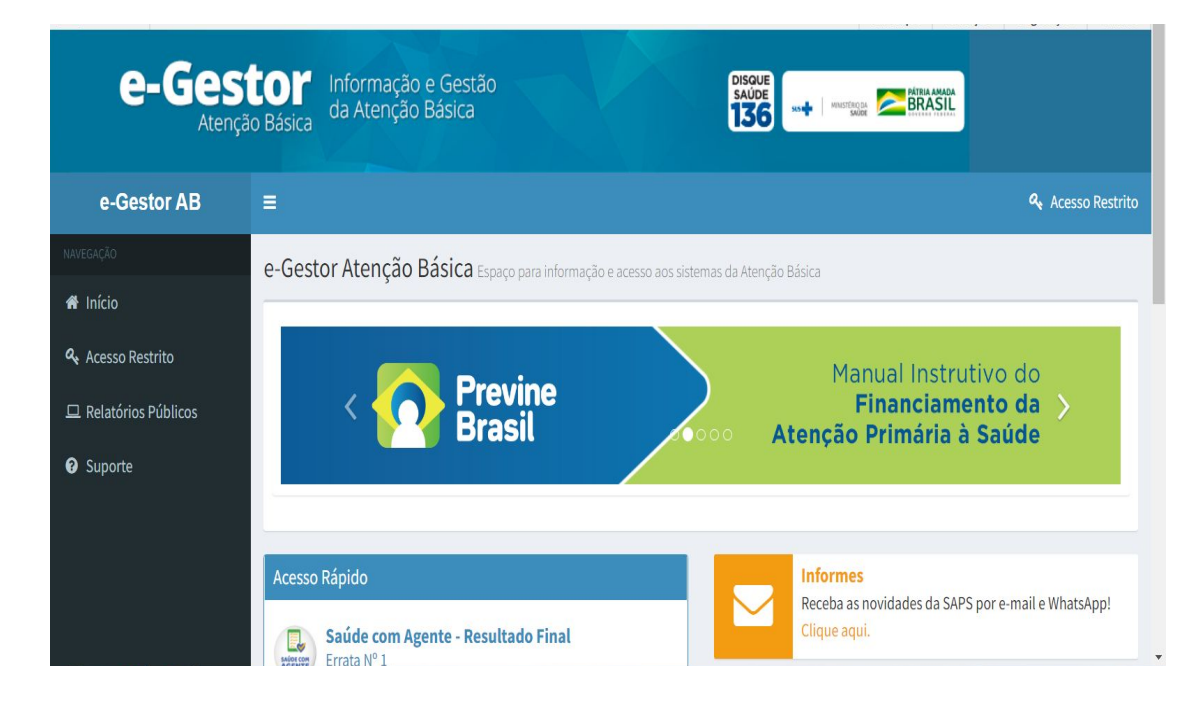

#### INE e CNES homologados pelo MS:

Descrição: Equipes e estabelecimentos homologados pelo Ministério da Saúde para fins de financiamento: ESF, eAP, eSB, Prisional, eSF Ribeirinha, eCR e estabelecimentos (Academia da Saúde e Unidade Odontológica Móvel).

\*Para receber custeio federal, os estabelecimentos e equipes devem estar credenciados e homologados pelo Ministério da Saúde (processo que ocorre a partir da solicitação do município e validação pelo MS) e devidamente cadastrados no CNES, devendo enviar suas produções ao SISAB através de prontuário eletrônico.

Caminho: <u>e-Gestor AB</u> Menu **Relatórios Públicos > Financiamento APS > INE e CNES homologadas pelo MS > Selecionar filtros**.

#### Pagamento atual das equipes de APS:

O que há de fato implantado de acordo com as exigências do MS e que está sendo pago.

#### Caminho: <u>e-Gestor AB</u> Menu **Relatórios Públicos > Financiamento APS > Pagamentos APS > Selecionar filtros**.

\*Dados disponibilizados: Capitação Ponderada, Per capita de transição, Desempenho ISF, Ações Estratégicas, Agentes Comunitários de Saúde (95% e 5%), Informatização, Academia da Saúde e COVID-19 (Crédito Extraordinário.

#### **Informatiza APS:**

Descrição: Programa de Apoio à Informatização e Qualificação dos Dados da Atenção Primária à Saúde -Informatiza APS de custeio conforme adesão do município que tem por objetivo de informatizar todas as equipes de Saúde da Família - eSF e equipes de Atenção Primária à Saúde - eAP do País e de qualificar os dados em saúde dos municípios e Distrito Federal.

Caminho: <u>e-Gestor AB</u> Menu > Relatórios Públicos > Informatiza APS > Relatórios/Documentos/Lista de elegíveis para adesão > Selecionar filtros.

#### Nota Técnica:

Fornece de forma rápida e qualificada, a situação de implantação e de recursos financeiros dos programas estratégicos do Departamento de Saúde da Família (DESF/SAPS).

Caminho: <u>e-Gestor AB</u> Menu > Relatórios Públicos > Nota Técnica > Selecionar filtros.

# Image: Depart Americo DE SAÚDE DA FAMÍLIA Image: Depart Americo DE SAÚDE DA FAMÍLIA Image: Depart Americo Depart Americo Depart Amer

#### Vídeos sobre acesso ao e-Gestor:

<u>Oficina de Trabalho eGestor AB e SISAB</u> Ministério da Saúde, CONASEMS e CONASS

<u>Painéis de Indicadores da Atenção Básica -</u> <u>eGestor AB</u> CONASEMS

Informações sobre Repasses Federais AB CONASEMS

| e-Gestor AB                         | O que é o e-Gestor AB?<br>Plataforma WEB para gerenciamento dos<br>acesso e perfis dos sistemas da Atenção Bá | Roger Henriqu. |
|-------------------------------------|----------------------------------------------------------------------------------------------------|----------------|
| Informação e                        | como um aglutinador de informações pro<br>gestores estaduais e municipais.<br>Público-alvo                    | prias para os  |
| Gestão da Atenção<br>Primária       | Gestores estaduais e municipais e o público er                                                                | n geral.       |
| https://egestorab.saude.gov.br/     |                                                                                                    |                |
| ► ► ► 2:54 / 3:49:55                | = <b>0</b> == ¢                                                                                               | <u>zen</u>     |
| Oficina de Trabalho] eGestor AB e S | ISAB (DF-SP-PR e ES)                                                                                          |                |
| 3.559 visualizações 凸 204 🖓 🕅 GO    | STEI A COMPARTILHAR                                                                                           | =+ SALVAR      |
| CONASEMS Ø                          |                                                                                                    |                |

# FINANCIAMENTO ESTADUAL

PROGRAMA ESTADUAL DE INCENTIVOS PARA ATENÇÃO PRIMÁRIA À SAÚDE (PIAPS)

## FINANCIAMENTO ESTADUAL

O **Programa Estadual de Incentivos para Atenção Primária à Saúde (PIAPS)** visa à qualificação da Atenção Primária à Saúde (APS) e consiste no repasse de recursos financeiros aos Municípios, para fins de custeio e investimento em serviços e ações de saúde, que fortaleçam e qualifiquem o processo de trabalho da APS no âmbito municipal, sendo constituído dos seguintes componentes:

I – sociodemográfico;

- II incentivo para equipes da Atenção Primária à Saúde;
- III incentivo à Promoção da Equidade em Saúde;
- IV incentivo ao Primeira Infância Melhor;

V – estratégico de incentivo à qualificação da Atenção Primária à Saúde: Rede Bem Cuidar RS (RBCRS).

Informações detalhadas podem ser encontradas em PIAPS.

## FINANCIAMENTO ESTADUAL

#### **PIAPS/Planilha:**

Disponibiliza detalhamento de dados relativos aos componentes do PIAPS e seus respectivos incentivos (Sociodemográfico; Incentivo Equipes eAPP; Equidades; PIM e RBC.), bem como valores de ajuste.

Caminho: <u>Atenção Básica do RS</u> Menu > Atenção Básica RS > PIAPS > Planilha Componentes PIAPS.

Os valores transferidos também podem ser consultados no FES (Fundo Estadual de Saúde):

Consulta por CNPJ do Fundo Municipal de Saúde: http://www1.saude.rs.gov.br/wsa/portal/relatorio.jsp

Consulta geral dos pagamentos realizados pelo FES: <u>https://saude.rs.gov.br/pagamentos</u>

Secretaria Estadual da Saúde RS Departamento de Atenção Primária e Políticas de Saúde Divisão de Atenção Primária à Saúde

#### março/2022

atencaobasica.saude.rs.gov.br